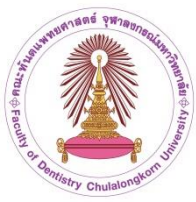

# คู่มือการจัดทำเอกสารสัญญาการเป็นนิสิตเพื่อศึกษาวิชาทันตแพทยศาสตร์ และสัญญายืมทันตอุปกรณ์ สำหรับนิสิตใหม่ ปีการศึกษา 2568 คณะทันตแพทยศาสตร์ จุฬาลงกรณ์มหาวิทยาลัย

# ขั้นตอนที่ 1 จัดเตรียมเอกสาร

การจัดเตรียมเอกสาร ให้บันทึกเอกสารที่ต้องใช้ประกอบการทำสัญญาดังต่อไปนี้ เป็น ไฟล์ PDF, JPG, PNG

- 1.1 บัตรประจำตัวประชาชน ของนิสิตผู้ทำสัญญา
- 1.2 ทะเบียนบ้านที่มีชื่อนิสิตผู้ทำสัญญา
- 1.3 บัตรประจำตัวประชาชนของบิดาผู้ทำสัญญา
- 1.4 บัตรประจำตัวประชาชนของมารดาผู้ทำสัญญา
- 1.5 ทะเบียนบ้านที่มีชื่อบิดาของผู้ทำสัญญา
- 1.6 ทะเบียนบ้านที่มีชื่อมารดาของผู้ทำสัญญา
- 1.7 ไฟล์ภาพถ่าย (สวมชุดนิสิต/ครอปตัดครึ่งตัว ถึงกระดุมเสื้อเม็ดที่สอง) สำหรับติดหน้าทะเบียน ประวัติ

1.8 คำสั่งศาลตั้งผู้ปกครองผู้เยาว์ (กรณีนิสิตไม่มีผู้แทนโดยชอบธรรม แต่มีผู้ปกครอง)
 ทั้งนี้ เอกสารข้อ 1.1 – 1.7 ขนาดของไฟล์ต้องไม่เกิน 3 MB ต่อรายการ

# ขั้นตอนที่ 2 บันทึกข้อมูลในระบบ

การบันทึกข้อมูลให้ดำเนินการที่เว็บไซต์ http://www.acad.dent.chula.ac.th/ โดย การกรอกข้อความ ให้กรอกข้อความเต็ม **ไม่ย่อข้อความ** เช่น กทม. ต้องกรอกเป็น **กรุงเทพมหานคร** หรือ ม.ค. ต้องกรอกเป็น **มกราคม** และชื่อสถานที่ราชการต้องเขียนชื่อเต็มด้วย

### 1. การเข้าสู่ระบบบันทึกข้อมูล

การเข้าสู่ระบบบันทึกข้อมูล เพื่อทำสัญญาการเป็นนิสิต คณะทันตแพทยศาสตร์ จุฬาลงกรณ์มหาวิทยาลัย สามารถเข้าสู่ระบบได้ที่เว็บไซต์ http://www.acad.dent.chula.ac.th/ โดยใช้ ข้อมูล **เลขบัตรประจำตัวประชาชน (Username)** และ**เลขประจำตัวนิสิต (Password)**  ขั้นตอนการเข้าสู่ระบบบันทึกข้อมูล (ภาพที่ 1) มีดังนี้

- บันทึก เลขบัตรประจำตัวประชาชน (หมายเลข 1)
- บันทึก เลขประจำตัวนิสิต (หมายเลข 2)
- กดปุ่มดำเนินการตรวจสอบข้อมูล (หมายเลข 3)

การบันทึกข้อมูลหากไม่มีการดำเนินการ**เกิน 15 นาที**่ในแต่ละขั้นตอน โปรแกรมจะ**ออกจากระบบ อัตโนมัติ** ให้ดำเนินการตรวจสอบสิทธิ์อีกครั้งและเลือกเมนูที่ยังบันทึกข้อมูลไม่ครบถ**้**วน

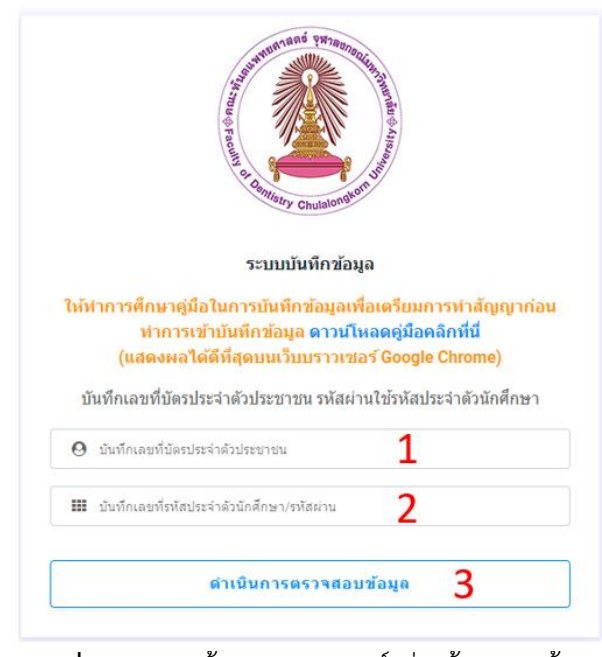

**ภาพที่ 1** แสดงหน้าตรวจสอบสิทธิ์เพื่อเข้าบันทึกข้อมูล

#### 2. การบันทึกข้อมูล

การบันทึกข้อมูล ให้ดำเนินการบันทึกข้อมูลต่าง ๆ ได้แก่ ข้อมูลผู้ทำสัญญา ข้อมูลผู้แทนโดยชอบธรรม ข้อมูลผู้ค้ำประกัน

### 1) การบันทึกข้อมูลผู้ทำสัญญา

เมื่อทำการตรวจสอบสิทธิ์และมีข้อมูลถูกต้อง ระบบจะมายังหน้าบันทึกข้อมูลผู้ทำสัญญา (ภาพที่ 2) ซึ่งจะมีเมนูแสดงอยู่ทางด้านซ้ายของหน้าต่าง (หมายเลข 1) จะสังเกตได้ว่าเมนูจะแสดงเป็น ตัวอักษรสีขาวเป็นสถานะแจ้งว่ากำลังบันทึกข้อมูลอยู่ในเมนูใด

การบันทึกข้อมูลผู้ทำสัญญา ให้ตรวจสอบความถูกต้องของรายชื่อ (หมายเลข 2) ว่าตรงกับ ข้อมูลของผู้บันทึกหรือไม่ หากไม่ตรงให้ติดต่อเจ้าหน้าที่ฝ่ายวิชาการเพื่อดำเนินการแก้ไข การบันทึกข้อมูลของ ผู้ทำสัญญาให้กรอกในช่องข้อความให้ครบถ้วน โดยช่องกรอกข้อมูลที่มี \* สีแดง เป็นข้อมูลที่จำเป็นต้องกรอก ให้ครบ จึงจะสามารถบันทึกข้อมูลได้

| () CUDENT                                                                                                    | =                                                                                                    |                                                                                                    | 8                                                                                                    |
|----------------------------------------------------------------------------------------------------|----------------------------------------------------------------------------------------------------|----------------------------------------------------------------------------------------------------|----------------------------------------------------------------------------------------------------|
| <ul> <li>ษ้อมูลผู้ทำสัญญา 1</li> <li>ข้อมูลผู้แทนโดยขอบธรรม</li> <li>ข้อมูลผู้สำประกัน</li> </ul>             | <ul> <li>มากไม่มีการใช้งานนานใดยุเก็น 15 นาที่จะทำการออกจาก:</li> <li>รายการมนูดำมาข้าย นิสิตต้องกรอกให้ครบทุกแมนู</li> <li>ช้างอุลมู่ทำสัญญา (ให้บันศึกชื่อไทย และอังกฤน ตามม</li> </ul> | ระบบอัตโบบัติ<br>บัตรประชาชน )                                                                     |                                                                                                    |
| <ul> <li>สายสายกลารหลาฐาน</li> <li>แบบสอบอารณีสิด</li> <li>ข่อมูลประวริดินิสิด</li> <li>ออกจากระบบ</li> </ul> | * สาปาหบ้าชื่อ (ใหย)<br>มาย<br>★ Title (English)<br>Mr                                                                                                    | * นั่ง (โหย)<br>ชื่อ<br>* Firstname (English)<br>Test2                                             | *มามสกุล (1หม) 2<br>มามสกุล<br>* LastName (English)<br>Surname                                             |
|                                                                                                    | <ul> <li>฿ เลือกวันเกิด</li> <li>++ เลือกวัน++</li> <li>* เชื่อชาติ</li> <li>เชื่อชาติ</li> <li>* ชั่อมูลที่อยู่ปัจจุบัน</li> </ul>                                                       | <ul> <li>♣ เลือกเดือนเกิด</li> <li>++ เลือกเดือน ++</li> <li>* ลัญชาลิ</li> <li>ธัญชาลิ</li> </ul> | <ul> <li># เลือกชิเกิด (พ.ศ.)</li> <li>++ เมือกชิ ++</li> <li>*</li> <li># สาสนา</li> <li>คาสนา</li> </ul> |

**ภาพที่ 2** หน้าบันทึกข้อมูลของผู้ทำสัญญา

เมื่อบันทึกข้อมูลครบถ้วนแล้ว ให้ดำเนินการไปยัง **ปุ่มบันทึกข้อมูลและไปยังขั้นตอนถัดไป** จะอยู่บริเวณด้านล่างของส่วนบันทึกข้อมูล (ภาพที่ 3)

ในกรณีที่บันทึกข้อมูลไม่ครบถ้วน ระบบจะแสดงข้อความแจ้งเตือน (ภาพที่ 4) ตามหัวข้อที่ ยังไม่ได้บันทึกข้อมูล (หากข้อมูลใดไม่ได้กำหนดให้ต้องบันทึก จะไม่มีการแสดงการแจ้งเตือน) ให้ทำการ ตรวจสอบและบันทึกข้อมูลให้ครบ จากนั้นบันทึกข้อมูลอีกครั้ง (หากยังไม่มีการแจ้งเตือนแล้ว ระบบจะไปยัง ขั้นตอนถัดไป)

| CUDENT        | =                             |                               |
|---------------|-------------------------------|-------------------------------|
| มูลผู้ทำสัญญา | <i>δ</i> ω η του              |                               |
|               | ✓ บิตามีอาชีพ                 | 🖌 รายได้บิดาเดือนละ           |
|               | งันตนททย์                     | 50000                         |
|               | 🕲 ช้อมูลของ มารดา             |                               |
|               | ✓ ดำนำหน้า ชื่อ นามสกุด มารดา | 🛩 เลขหมายโทรศัพทมีอถือ        |
|               | นาง มารดา แม่                 | 0221886524                    |
|               | ✔ สถานะปัจจุบันของมารถา       |                               |
|               | 🔿 ถึงแก่กรรม                  |                               |
|               | 🔘 บังมีปีวิตอยุ่              |                               |
|               | อยู่ด้วยกัน                   |                               |
|               | <ul> <li>ипициаці</li> </ul>  |                               |
|               | O หย่าร้าง                    |                               |
|               | 🔿 อึนๆ (โปรตระบุ)             |                               |
|               | อันๆ สนุ                      |                               |
|               | 🗸 มารถามีอาชีพ                | 🖌 รายได้มารดาเดือนละ          |
|               | ผู้ช่วยพันดแพทย์              | 40000                         |
|               |                               |                               |
|               | <b>ਦਾ</b> ਪੱਪ ਮੰ              | าข้อมูล และ ไปยังขึ้นดอนถัดไป |
|               |                               |                               |

**ภาพที่ 3** ปุ่มบันทึกข้อมูล และ ไปยังขั้นตอนถัดไป

| ( | DCUDENT                |                                                                  |                                                | 8                    |
|---|------------------------|------------------------------------------------------------------|------------------------------------------------|----------------------|
| ۰ | ข้อมูลผู้ทำสัญญา       | 🗶 นากไม่มีการใช้สายมามใดหลับ 15 มามีจะมาการออกจากระ              | วามรัดไมโด้                                    |                      |
|   | ข้อมูลผู้แทนโดยชอบธรรม | * รายการเมนูด้านข้าย นิสิตต้องกรอกให้ครบทุกเมนู                  | ≢ รายการณบูด้านข้าย นิสิตต้องกรอกให้ครบทุกเมนู |                      |
|   | ข้อมูลผู้ค้ำประกัน     | # ชั่งและมีปาสังเดย (ใน้บันนี้อยู่ส่วนแและรังดอน อาบบัตรประชาชน) |                                                |                      |
|   | สำเนาเอกสารหลักฐาน     | C nodede ach for the second encount a second a second            | ила»аны у                                      |                      |
|   | แบบสอบถามนิสิต         | ✔ ดำนำหน้าชื่อ (ไทย)                                             | ิ ชื่อ (ไทย)                                   | ิ์ ⊀นามสกุล (ไทย)    |
|   |                        | นาย                                                              | ชื่อ                                           | นามสกุล              |
|   | ขอมูลประวดนสด          | ✓ Title (English)                                                | ✓ Firstname (English)                          | ✓ LastName (English) |
| Θ | ออกจากระบบ<br>         | Mr                                                               | Test2                                          | Surname              |
|   |                        | 🗸 เดือกวันเกิด                                                   | 🛩 เลือกเดือนเกิด                               | 🛩 เดือกปีเกิด (พ.ศ.) |
|   |                        | 1 *                                                              | มกราคม *                                       | 2544 *               |
|   |                        | 🗸 เนื้อชาติ                                                      | ≉ ระบุสัญชาติ                                  | ≉ ระบุศาสมา          |
|   |                        | ໂທຍ                                                              | สัญชาติ                                        | ศาสนา                |
|   |                        | 🖶 ช้อมูลที่อยู่ปัจจุบัน                                          |                                                |                      |
|   |                        |                                                                  |                                                |                      |

**ภาพที่ 4** แสดงข้อความแจ้งเตือนบันทึกข้อมูลไม่ครบถ้วน

### 2) การบันทึกข้อมูลผู้แทนโดยชอบธรรม

ผู้แทนโดยชอบธรรม หมายถึง บุคคลซึ่งตามกฎหมายเป็นผู้มีอำนาจให้ความยินยอมแก่ผู้เยาว์ ในการทำนิติกรรมบางอย่าง ซึ่งผู้เยาว์ไม่มีอำนาจตามกฎหมายที่จะทำเองโดยลำพัง โดยจะต้องเป็นผู้ค้ำประกัน และเป็นผู้ที่มาดำเนินการทำสัญญาในวันทำสัญญา

เมื่อบันทึกข้อมูลผู้ทำสัญญาเรียบร้อยแล้ว ระบบจะไปยังหน้าต่างการบันทึกข้อมูลผู้แทนโดย ชอบธรรมอัตโนมัติ (ภาพที่ 5) โดยแถบเมนูด้านซ้ายของข้อมูลผู้ทำสัญญา จะเปลี่ยนเป็นสีฟ้า (หมายเลข 1) เมื่อกรอกข้อมูลครบถ้วน

การบันทึกข้อมูลผู้แทนโดยชอบธรรม ให้กดเลือกตัวเลือกความเกี่ยวข้องกับผู้ทำสัญญา และ กรอกข้อมูลในช่องว่าง (หมายเลข 3) ให้ครบถ้วน หลังจากนั้น ให้กดบันทึกข้อมูล และ ไปยังขั้นตอนถัดไป

| CUDENT                                                                                                    | =                                                                                                    |                                        |                                                                                         |   |
|----------------------------------------------------------------------------------------------------|----------------------------------------------------------------------------------------------------|----------------------------------------|-----------------------------------------------------------------------------------------|---|
| <ul> <li>ข้อมูลผู้ทำสัญญา 1</li> <li>ข้อมูลผู้แทนโดยขอบบรรม</li> </ul>                                                                                 | 🛊 ปีดา หรือ มารดา หรือ ผู้ปกตรอง คนใดคนหนึ่ง องนามคนเดีย                                                                                                    | บาได้ หรือ องนามไว้ทั้งบิตาและมารตาได้ |                                                                                         |   |
| <ul> <li>ท้อมูลผู้สำนารหนักฐาน</li> <li>ส่วนนานอกสารหนักฐาน</li> <li>แบบสอบกานนิสิต</li> <li>ห้อมูลประวัติมิสิต</li> <li>ห้อมูลประวัติมิสิต</li> </ul> | <ul> <li>สำลัญลผู้แหนโดยสอบธรรมตามกฎหมาย</li> <li>ตรามเกี่ยรส่งกับผู้ทำดีกูญา</li> <li>มีตา</li> <li>มารดา</li> <li>มีรดา</li> <li>รับรดา</li> <li>มารดา</li> <li>เรียง (ระบูล่อมูลผู้ปกครองเข้มเดีย)</li> <li>เข้อของประมาณ</li> </ul> |                                        |                                                                                         |   |
|                                                                                                    | * หำงำานั่า/สัง/นามสกุล<br>สาร่างระบด<br>* อยู่บ้านเลขส์<br>อยู่บ้านเลขส์<br>- กนน<br>ธวม<br>- ราม<br>* จังหวัด<br>เมื่อกรับร่อ<br>- รามไรเมือนอะ<br>- รามไรเมือนอะ                                                                     |                                        | * arg  srg  rg  * san/stas  * san/stas  * drina/ses  * drina/ses  * ardin  ardin  ardin | 3 |

**ภาพที่ 5** หน้าบันทึกข้อมูลผู้แทนโดยชอบธรรม

# การบันทึกข้อมูลผู้ค้ำประกัน

เมื่อบันทึกข้อมูลผู<sup>้</sup>แท<sup>้</sup>นโดยชอบธรรมเรียบร้อยแล้ว ระบบจะไปยังขั้นตอนบันทึกข้อมูลผู้ค้ำ ประกัน (ภาพที่ 6) และเมนูผู้แทนโดยชอบธรรมจะเปลี่ยนเป็นสีฟ้า (หมายเลข 1) ให้กดเลือกตัวเลือกความ เกี่ยวข้องกับผู้ทำสัญญา และกรอกข้อมูลต่าง ๆ เหมือนขั้นตอนการบันทึกข้อมูลผู้แทนโดยชอบธรรม (หมายเลข 2 และ 3) **โดยผู้ค้ำประกัน จะต้องเป็นบุคคลเดียวกันกับผู้แทนโดยชอบธรรมและเป็นผู้ที่มา ดำเนินการทำสัญญาในวันทำสัญญา** หลังจากนั้น กดบันทึกข้อมูลและไปยังขั้นตอนถัดไป

หลักเกณฑ์ คุณสมบัติของบุคคลผู้ที่จะเป็นผู้ค้ำประกัน ตามระเบียบกระทรวงการคลัง ว่า ด้วยการทำสัญญาและการชดใช้เงินๆ พ.ศ. 2548 ข้อ 10 (1) กำหนดว่า "ผู้ค้ำประกันต้องเป็นบิดา หรือมารดา ของผู้ทำสัญญา ถ้าไม่มีทั้งบิดาและมารดา ต้องให้พี่น้องร่วมบิดาหรือมารดาของผู้ทำสัญญาเป็นผู้ค้ำประกัน ทั้งนี้ ผู้ค้ำประกันไม่ต้องแสดงหลักทรัพย์ประกอบการทำสัญญาค้ำประกัน "กรณีไม่มีบุคคลตามข้อ (1) ให้ใช้ บุคคลอื่นที่เป็นข้าราชการค้ำประกันได้ หรือใช้หลักทรัพย์ค้ำประกันได้ โดยหลักทรัพย์มีมูลค่าไม่ต่ำกว่า 400,000.- บาท (สี่แสนบาทถ้วน)

| () CUDENT                                                                                                    | =                                                                                                    |                                                                                                    | 8                                                                                                    |
|----------------------------------------------------------------------------------------------------|----------------------------------------------------------------------------------------------------|----------------------------------------------------------------------------------------------------|----------------------------------------------------------------------------------------------------|
| <ul> <li>ร่อมูลผู้หาสัญญา</li> <li>ร่อมูลผู้แทนโดยชอบธรรม</li> <li>ร่อมูลผู้สำประกัน</li> <li>ส่วนนาเอกสารหลักฐาน</li> <li>แบบสอบถามพิสิต</li> </ul> | กาสัญญา<br>มายโลยของรรรม<br>โกประสน<br>กลารหลักฐาน<br>เอาเมนิสิล<br>ะรัสนิสิล<br>รวมม<br>นายมิสิล<br>ะรัสนิสิล<br>รวมม<br>นายมาลางมีกฎายนี้สุน เม่นที่มีมาต่างนี้มางกันและที่มีมาต่างแม่นเอกสารต่อนน้ำกรรมการ<br>> กรณีผู้ทำประกันและที่มนระกันและที่มนระกันและที่มนระกันและที่มนระกันและกล่างหน้า<br>> กรณีผู้ทำประกันและเป็นผู้ทำประกันและที่มนระกันและที่มนที่มีและดุดความมินของมาส่วงหน้า<br>> ช่อง พยาน ไม่ต้ององนามในทุกกรณี<br>รายมาลาง<br>- มาระกา<br>- มาระกา<br>- มาระกา<br>- มาระกา<br>- มาระกา<br>- มาระกา |                                                                                                    |                                                                                                    |
| <ul> <li>ข้อมูลประวัติมิสิต</li> <li>ออกจากระบบ</li> </ul>                                                                                           |                                                                                                    |                                                                                                    |                                                                                                    |
|                                                                                                    | หมายคงเขา อาร เอาครมุ * คำนำหน้า/ชื่อ/นามสกุล ผู้ด้าประกัน<br>ส่าน่าหน่าข้อมามสกุล ผู้ด้าประกัน ส่งาหน่าข้อมามสกุล ผู้ด้าประกัน * อาชีพ อาชีพ อาชีพ อาชีพ ส่งกัด สังกิด ส่งกิด ส่งกิด ส่งกิด ส่งกิด ส่งกิด                                                                                                    | <ul> <li>และมัละประจำสัวประชาชน<br/>เอออีสประจำสังสวยระบบ</li> <li>สำแหน่ง<br/>สำแหน่ง</li> <li>สำนัจนด้อน (บาท)</li> <li>เป็นเดือน (บาท)</li> </ul> | <ul> <li>* อายุ 3</li> <li>&gt; ระดับ</li> <li>ระดับ</li> <li>ระดับ</li> <li>ระดับ</li> <li>สำนำหนัง/ชื่อ/นามสกุล คู่สมรส (ถ้ามี)</li> <li>สำนำหนัง/ชื่อ/นามสกุล คู่สมรส (ถ้ามี)</li> </ul> |

**ภาพที่ 6** หน้าบันทึกข้อมูลผู้ค้ำประกัน

### 3. การบันทึกส่งสำเนาเอกสารหลักฐาน

เมื่อบันทึกข้อมูลผู้ค้ำประกันเสร็จแล้ว ระบบจะมายังหน้าต่างสำหรับแนบข้อมูลสำเนาเอกสาร หลักฐาน (ภาพที่ 7) ให้ทำการแนบเอกสารที่กำหนดให้ครบถ้วน โดยสามารถแนบไฟล์ชนิด PDF, ไฟล์รูปภาพ ชนิด JPG, PNG และขนาดของไฟล์ไม่ควรเกิน 3 MB ต่อรายการ หากแนบไฟล์ที่ระบบไม่รองรับ ระบบจะขึ้น คำว่า "No files select" ในช่องแสดงชื่อไฟล์ (ภาพที่ 8) ให้ดำเนินการกดปุ่มนำออกหรือเลือกไฟล์ใหม่ที่ ถูกต้อง หากเลือกไฟล์ถูกต้องระบบจะแสดงชื่อไฟล์ในช่องการอัปโหลดไฟล์ (ภาพที่ 9)

เมื่อทำการบันทึกในขั้นตอนนี้ ระบบจะมีการแสดงสถานะของไฟล์เอกสาร (ภาพที่ 10) เมื่อเลือกไฟล์ ครบถ้วนแล้วให้ทำการกดปุ่มบันทึกข้อมูล เพื่อบันทึกเอกสารเข้าสู่ระบบ และไปยังขั้นตอนถัดไป

| CUDENT                                    |                                                                                       |         |
|-------------------------------------------|---------------------------------------------------------------------------------------|---------|
| ช้อมูลผู้ทำสัญญา<br>ข้อมอม้องหน้อยของธรรม | ≢ วลงรับให้เล่รูปแบบ PDF , JPG , PNG ขนาดไม่ควรบกิน 3 MB ต่อไฟล์                      |         |
| <i>ขอมูลผู้ค้</i> าประกัน                 | ≢ หากอัทโหลดหลายไฟล์ทร้อมทีนใช้เวลานาน สามารถอัทโหลดบันทึกช่อมูลที่ละรายการใต้        |         |
| สำเนาเอกสารหลักฐาน                        | ± เอกสารประกอบของผู้ทำสัญญา<br>                                                       |         |
|                                           | + สำเนาหะเบียนบ้านของนิสิต                                                            |         |
| ข้อมูลประวัตินิสิต                        | Select file                                                                           | เลือกไร |
|                                           | + ส่าเมาบัตรประชาชนของมิสิต                                                           | _       |
|                                           | Select file                                                                           | เลือกไ  |
|                                           | + รูปถ่ายหน้าตรง ไล่ชุดบิลิต เพื่อติดเอกสารประวัติบิลิต (เป็นชนิด JPG , PNG เท่านั้น) |         |
|                                           | Select file                                                                           | เดือกไ  |
|                                           | ± เอกสารประกอบของบิดา มารดา                                                           |         |
|                                           | + สำเนาทะเบียนบ้านของ บิดา                                                            | 200     |
|                                           | Select file                                                                           | เลือกไ  |
|                                           | + สำเนาหะเบียนบ้านของ มารดา                                                           |         |
|                                           | Select file                                                                           | เลือกใ  |
|                                           | 🕂 สำเนาบัตรประชาชนของ บิตา                                                            | 72      |
|                                           | .Select file                                                                          | เลือกใ  |
|                                           | + สำเมาบัตรประชาชนของ มารดา                                                           |         |

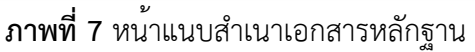

| + สำเนาทะเบียนบ้านของนิสิด<br>∕∕∕                                                                                                    | _          |                        |
|----------------------------------------------------------------------------------------------------|------------|------------------------|
| No files selected                                                                                                    | น่าออก     | เลือกไฟล์              |
| + สำเนาบัตรประชาชนของนิสิต                                                                                                    |            |                        |
| <b>ภาพที่ 8</b> แสดงกรณีที่แนบไฟล์ที่ไม่รองรับ ในช่องแสดงชื่อไฟล์จะ ขึ้นว่า "No files s                                                                 | select'    | "                      |
|                                                                                                    |            |                        |
| สำเนาบัตรประชาชนของนี้สัด                                                                                                    |            |                        |
| สำเนาบัตรประชาชนของนิสิต<br>นิสิตใหม่ ปี1-2566 _1png                                                                                                    | น่         | าออก เลือ              |
| <sup>สถุญ</sup> หม่มี1-2566_1_png<br>ภ <b>ลิต</b> ใหม่มี1-2566_1_png<br><b>ภาพที่ 9</b> แสดงตัวอย่างการเลือกไฟล์ที่รองรับจะแสดงชื่อไฟล์ในช่องการอัปโหลด | น<br>ไฟล์  | าออก เลือ              |
| <sub>นสิตใหม่มี1-2566_1_png</sub><br>ภาพที่ 9 แสดงตัวอย่างการเลือกไฟล์ที่รองรับจะแสดงชื่อไฟล์ในช่องการอัปโหลด<br><sub>กานาหะเบียนบ้านของนิสิต</sub>     | ้ม<br>ไฟล์ | าออก <mark>เดือ</mark> |

**ภาพที่ 10** แสดงสถานการณ์อัพโหลดไฟล์สำเร็จ หากอัพโหลดไม่สำเร็จจะไม่แสดงส่วนนี้

## 4. การบันทึกข้อมูลแบบสอบถามนิสิต

แบบสอบถามนิสิตจะบังคับกรอกทุกข้อคำถาม ให้บันทึกข้อมูลให้ครบถ้วนตามที่กำหนด โดยให้เลือก ที่เมนู **แบบสอบถามนิสิต** (ภาพที่ 11) เมื่อบันทึกข้อมูลแบบสอบถามนิสิตเรียบร้อยแล้วให้ทำการกดบันทึก ข้อมูล และไปยังขั้นตอนถัดไป

| CUDENT                 | E                                                                    | 2 |
|------------------------|----------------------------------------------------------------------|---|
| ข้อมูลผู้ทำสัญญา       |                                                                      |   |
| ข้อมูลผู้แทนโดยขอบธรรม | 🎂 แบบสอบกามสำหรับ "นิสิตชันปีที่ 1" ตอนที่ 1 ช่อมูลหัวใปของนิสิต<br> |   |
| ข้อมูลผู้ค้ำประกัน     | <b>*</b> iws                                                         |   |
| สำเนาเอกสารหลักฐาน     | о fine O иfi                                                         |   |
|                        | <b>*</b> ລາແ (ປີ)                                                    |   |
| CIDEDID DIMM           | a so (0)                                                             |   |
| ช่อมูลประวัตินิสิต     | * สาสมา                                                              |   |
| ออกจากระบบ             | 41804                                                                |   |
|                        | 🕷 ภูมิสำเนาเดิม จังหวัด                                              |   |
|                        | เลือกจับบวัด                                                         | * |
|                        | * อาซีพนิดา                                                          |   |
|                        | ลาซิฟนิดา                                                            |   |
|                        | * อาซีพมารดา                                                         |   |
|                        | สารีขณายอา                                                           |   |
|                        | 🗰 ปัจจุบันอาพัยอยู่กับ                                               |   |
|                        | 🔘 าใจปัดา - มารดา                                                    |   |
|                        | O ûn                                                                 |   |
|                        | O 117881                                                             |   |
|                        | 🔿 ດູກສ໌ (ຮະນຸລວາມສົມທັນສ)                                            |   |
|                        | O อื่นๆ (ระบุความสัมพันธ์)                                           |   |
|                        |                                                                      |   |

**ภาพที่ 11** แสดงเมนูเข้าสู่แบบสอบถามสำหรับนิสิต และส่วนบันทึกข้อมูล

#### 5. การบันทึกข้อมูลประวัตินิสิต

การบันทึกข้อมูลประวัตินิสิตให้ดำเนินการกรอกข้อมูลให้ครบถ้วน โดยข้อมูลในส่วนนี้จะบันทึก เพิ่มเติมจากข้อมูลที่ได้บันทึกในส่วนอื่น ๆ ข้างต้นมาก่อนแล้ว (ภาพที่ 12)

| =                                                                                                    |                                                                                                    |  |
|----------------------------------------------------------------------------------------------------|----------------------------------------------------------------------------------------------------|--|
|                                                                                                    |                                                                                                    |  |
| ชั้นบันทึกรายละเอียดช่อมูลผู้ท่าสัญญา เป็นนิสัตจุฬาลงก                                                                    | รณ์มหาวิทยาลัย                                                                                                    |  |
| * การเข้าเป็นนิสิตจุฬาดงกรณ์มหาริทยาลัย                                                                                   |                                                                                                    |  |
| <ul> <li>เบนตรงแรก</li> <li>เดยเป็นมาก่อนที่คณะ (ระบุคณะ)</li> </ul>                                                      |                                                                                                    |  |
| 371,864                                                                                                    |                                                                                                    |  |
| <ul> <li>เดยเป็นนิสิตขึ้นอุดมศึกษาที่อื่นมาก่อน (ระบุสถาบัน)</li> </ul>                                                   |                                                                                                    |  |
| สมุลงานั้น                                                                                                    |                                                                                                    |  |
| ระบุชื่อ-นามสกุล ผู้ให้การอุปการะสานการเงิน<br>ข้อ/ บนสกุล ผู้ให้การอุปการสานกาเงิน                                       |                                                                                                    |  |
| + และได้รับทุน (ชื่อทุน)                                                                                                  | + ใต้รับทุนเป็นเงิน (บาท)                                                                                                    |  |
| ได้สืบหุน                                                                                                    | ได้รับทุณเป็นเงิน (บาท)                                                                                                    |  |
| + หางานพิเศษ (งานที่ห่า)                                                                                                  | + ห่างานพิเศษเป็นเงิน (บาท)                                                                                                    |  |
| ห่างวนพื้นสษ                                                                                                    | หารางสินสุรรมีนาวิน (บาท)                                                                                                    |  |
| <ul> <li>ชณะที่ดีกษาอยู่ที่คณะระอาศัยอยู่กับ</li> <li>มีตามารดา</li> <li>มีตา&lt;</li> <li>มีตา</li> <li>มารดา</li> </ul> |                                                                                                    |  |
|                                                                                                    | <ul> <li>ส. มันห์กรายละเอียดช่อมูลผู้ห่าลัญญา เป็นนิสิตๆทำลงก         <ul> <li>การเข้าเป็นนิสิตๆทำลงกรรณ์มหาวิทยาลัย</li> <li>เป็นหรือมท</li> <li>เด่อเป็นหาสมพรีตณะ (ระบุคณะ)</li> <li>เพละในสิตร์หมุดหลักษาที่อันมาก่อน (ระบุสถาบัน)</li> <li>เพละกรับ</li> <li>สอมุลด้านการเงินในการศึกษาอยู่ในสถาบัน)</li> <li>สอมุลด้านการเงินในการศึกษาอยู่ในสถาบัน</li> <li>ระบุสัล-มามลดุล ผู้ให้กระอุปการแล้นการเงิน</li> <li>ส่อมุลด้านการเงินในการศึกษาอยู่ในสถาบัน</li> <li>ระบุสัล-มามลดุล ผู้ให้กระอุปการแล้นการเงิน</li> <li>ระบุสัล-มามลดุล ผู้ให้กระอุปการแล้น</li> <li>ระบุสัล-มามลดุล ผู้ให้กระอุปการแล้น</li> <li>ระบุสัล-มามลดุล ผู้ให้กระอุปการแล้น</li> <li>ระบุสัล-มามลดุล ผู้ให้กระอุปการแล้น</li> <li>ระบุสัล-มามลดุล ผู้ให้กระอุปการแล้น</li> <li>ระบุส์สามาระบุส์สามาระ</li> </ul> </li> <li>ระบุส์สามาระ</li> <li>ระบุส์สามาระ</li> <li>ระบุส์สามาระ</li> <li>ระบุส์สามาระ</li> <li>ระบุส์สามาระ</li> <li>ระ</li> <li>ระ</li> <li>ระ</li> </ul> <li>ระ</li> <li>ระ</li> <li></li> |  |

ภาพที่ 12 หน้าบันทึกข้อมูลประวัตินิสิต

#### 6. การตรวจสอบรายการเอกสาร

ในช่วงการตรวจสอบความถูกต้องของข้อมูลในระบบการทำสัญญาการเป็นนิสิต (ภาพที่ 13) หาก เจ้าหน้าที่ตรวจสอบพบว่ามีความไม่ถูกต้องของข้อมูล แถบเมนูด้านซ้ายของข้อมูลในส่วนนั้น จะเปลี่ยนจาก สีฟ้าเป็นสีเหลือง (หมายเลข 1) และตรงส่วนบนของรายการ จะมีรายการแสดงข้อความแจ้งแก้ไขปรากฏอยู่ ให้ทำการแก้ไขข้อมูลตามที่ได้รับแจ้งให้ครบถ้วน (หมายเลข 2) จากนั้นทำการบันทึกข้อมูลใหม่

ก่อนการบันทึกข้อมูลให้ทำการเลือกตัวเลือกแจ้งการแก้ไขและยืนยันการแก้ไขก่อนการบันทึกข้อมูล

(ภาพที่ 14)

| () CUDENT                                                                                                    |                                                                                                    | 8                      |
|----------------------------------------------------------------------------------------------------|----------------------------------------------------------------------------------------------------|------------------------|
| <ul> <li>ม่อมุลผู้ประกัญญา 1</li> <li>ข่อมุลผู้เหนโดยร่อมธรรม</li> <li>ข่อมุลผู้ดำประกัน</li> <li>ส่วนบาลกสาวหลักฐาน</li> </ul> | <ul> <li>* รองรับให่ดัญไบบบ PDF, JPG, PNG ขนาดไม่ควรเก็บ 3 MB ต่อให้ดั</li> <li>* หากอัพในออนอาปไฟอัพร้อมกันใช้บวลานาม สามารถอัพโหลดบับมีกิชอมูลพีละรายการใต้</li> <li>อับโหลดแกลทรโห่ดรบ ขาดสามหายัดรประสาชของยัดร</li> <li>2</li> <li>4 เกิดสารประกอบของสมโกลีตุญา</li> </ul>                          | ]                      |
| <ul> <li>มายสอบอาหนีสีด</li> <li>ข้อมูลประวัดินิสิด</li> <li>ออกจากระบบ</li> </ul>                                              | + สำเนาทระเบียนบ้านของมิสิต<br>Select Se<br>⊘ ไฟล์สำนาทธะเบียนในของนิสิต                                                                                                    | เลือกไฟส์              |
|                                                                                                    | <ul> <li>ชานนาบัตรประทาชนของมีสัต</li> <li>ระสะราชด</li> <li>ระสะราชด</li> <li>ระสะราชด</li> <li>ระสะราชด</li> <li>ระสะราชด</li> <li>ระสะราชด</li> <li>ระสะราชด</li> <li>ระสะราชด</li> <li>ระสะราชด</li> <li>ระสะราชด</li> <li>ระสะราชด</li> <li>ระสะราชด</li> <li>ระสะราชด</li> <li>ระสะราชด</li> </ul> | เลือกไฟส์<br>เลือกไฟส์ |
|                                                                                                    | <ul> <li>▲ เอกสารประกอบของมิดา มารดา</li> <li>+ สำเนาหะเบียบบ้านของ มิดา</li> <li>56/act tia_</li> <li>O ไฟล์สังหาหะเบียบบ้านของ มารดา</li> </ul>                                                                                                    | เลือกไท่ส <b>์</b>     |

**ภาพที่ 13** แสดงรายการเมนูแจ้งแก้ไข จะแสดงเป็นสีเหลือง

🕑 บันทึกข้อมูล และ ไปยังขั้นดอนถัดไป

# **ภาพที่ 14** ตัวเลือกแจ<sup>้</sup>งการแก้ไขและยืนยันการแก้ไขก่อนการบันทึกข้อมูล

จากนั้นให้รอการตรวจสอบจากเจ้าหน้าที่ หากเจ้าหน้าที่ตรวจสอบเรียบร้อยแล้ว รายการเมนูจะ เปลี่ยนเป็นสีฟ้า และหากทำการตรวจ**ครบสมบูรณ์** รายการข้อมูลเมนูจะ**เปลี่ยนเป็นสีเขียวทั้งหมด** และจะไม่ สามารถแก้ไขเอกสารได้ หากต้องการแก้ไขให้ติดต่อเจ้าหน้าที่ฝ่ายวิชาการต่อไป (ภาพที่ 15)

| CUDENT                   | =                                                                                                    |
|--------------------------|----------------------------------------------------------------------------------------------------|
| 🔒 ข้อมูลผู้ทำสัญญา       | 🗚 นิสิตด้องกรอกให้ดรบทุกเมนู เมื่อบันทึกข้อมูลครบด้วนแล้ว (เมนูรายการจะเป็นสีฟ้า) กรุณารอการตรวจสอบข้อมูลจากเจ้า |
| 🖨 ข้อมูลผู้แทนโดยชอบธรรม | หน้าที่ เมื่อตรวจสอบแล้ว (เมนูจะเป็นสีเขียว) จะสามารถดาวน์โหลดเอกสารได้                                          |
| 🖨 ข้อมูลผู้ค้ำประกัน     | [2] อัญญาการเป็นนิสิตเพื่อสักมาวิชาพันตแพนแสงสตร์                                                                |
| 🔒 สำเนาเอกสารหลักฐาน     | ชัญญายิมมันผลุปกรณ์ คณะหันผนพบยศาสตร์ รุฬาลงกรณ์มหาริทยาลัย                                                      |
| 🖨 แบบสอบถามนิสิต         | ประวัติมีสิต ตณะามันตแททบธรรสตร์ พูฟาลงกรณ์มหาวิทยาลัย                                                           |
| 🖨 ข้อมูลประวัตินิสิต     |                                                                                                    |
| ออกจากระบบ               | © 2019                                                                                                    |
|                          |                                                                                                    |
|                          |                                                                                                    |
|                          |                                                                                                    |
|                          |                                                                                                    |
|                          |                                                                                                    |

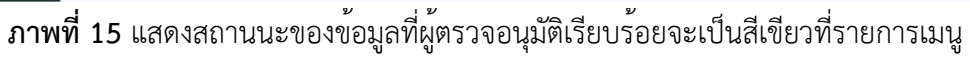

เมื่อเอกสารตรวจสอบเรียบร้อยแล้ว ระบบจะแสดงรายการเอกสารสำหรับจัดพิมพ์ทั้งหมด 3 รายการ ให้ดำเนินการกดเปิดเอกสารเพื่อสั่งพิมพ์สำหรับการทำสัญญา (ภาพที่ 16) (รายการเอกสารจะยังไม่สามารถ ดาวน์โหลดได้จนกว่าจะได้รับการตรวจสอบข้อมูลครบถ้วนและถูกต้อง)

| CUDENT                   | =                                                                                                    |
|--------------------------|----------------------------------------------------------------------------------------------------|
| 🔒 ข้อมูลผู้ทำสัญญา       | 🗱 นิสิตด้องกรอกให้ดรบทุกเมนู เมื่อบันทึกข้อมูลครบถ้วนแล้ว (เมนูรายการจะเป็นสีฟ้า) กรุณารอการตรวจสอบข้อมูลจากเจ้า |
| 🔒 ข้อมูลผู้แทนโดยชอบธรรม | หน้าที่ เมื่อตรวจสอบแล้ว (เมนูจะเป็นสีเขียว) จะสามารถดาวน์โหลดเอกสารได้<br>                                      |
| 🔒 ข้อมูลผู้ศ้ำประกัน     | 🔀 ดัญญาการเป็นนิสัตห์อลักษาวิชาพันตแพทยศาสตร์                                                                    |
| 🔒 สำเนาเอกสารหลักฐาน     | 🗈 ล้ฎญาพิมพันธอุปกรณ์ คณะพันธแพทแขศาสตร์ จุฬาลงกรณ์มหาริทยาลัย                                                   |
| 🔒 แบบสอบถามนิสิต         | 🔎 ประวัติมิสิต คณะาโนตแพทยสาสตร์ รูฟ้าลงกรณ์มหาวิทยาลัย                                                          |
| 🔒 ข้อมูลประวัตินิสิต     |                                                                                                    |
| 😃 ออกจากระบบ             | © 2019                                                                                                    |
|                          |                                                                                                    |
|                          |                                                                                                    |
|                          |                                                                                                    |
|                          |                                                                                                    |
|                          | ۱<br>۱<br>2                                                                                                    |

**ภาพที่ 16** หน้าแสดงรายการเอกสารดาวน์โหลดเพื่อสั่งพิมพ์

#### 7. การจัดพิมพ์เอกสาร

ให้ผู้ทำสัญญาจัดพิมพ์รายการเอกสารสัญญา 2 รายการ เพื่อนำมาลงนามในวันทำสัญญา โดยเอกสาร ดังกล่าวประกอบด้วย

- 1) สัญญาการเป็นนิสิตเพื่อศึกษาวิชาทันตแพทยศาสตร์ (ระบบจะพิมพ์เอกสารให้จำนวน 2 ชุดโดยอัตโนมัติ)
- 2) สัญญายืมทันตอุปกรณ์ คณะทันตแพทยศาสตร์ จุฬาฯ (ระบบจะพิมพ์เอกสารให้จำนวน 1 ชุดโดยอัตโนมัติ)

#### 8. การจัดเตรียมอากรแสตมป์

ให้ผู้ทำสัญญาจัดเตรียมอากรแสตมป์ **ดวงละ 5 บาท จำนวน 4 ดวง** หรือ **ดวงละ 10 บาท จำนวน** 2 ดวง เพื่อนำมาใช้ในวันทำสัญญา (หากไม่มี ทางคณะมีจัดเตรียมไว้จำหน่าย)

#### 9. การทำสัญญา

ให้ผู้ทำสัญญานำเอกสารดังต่อไปนี้มาแสดงในวันทำสัญญาเพื่อลงนามต่อหน้ากรรมการ **โดยห้ามมิให้** ผู้ทำสัญญาดำเนินการลงนามเอกสารมาก่อนล่วงหน้า

- 1) เอกสารสัญญาที่พิมพ์จากระบบ
- 2) อากรแสตมป์
- 3) บัตรประชาชนของนิสิต บิดา มารดา หรือผู้ที่เกี่ยวข้องทั้งหมด และสำเนา จำนวน 2 ชุด
- 4) ทะเบียนบ้านฉบับจริงของนิสิต บิดา มารดา หรือผู้ที่เกี่ยวข้องทั้งหมด และสำเนา จำนวน 2 ชุด

# ติดต่อสอบถามเพิ่มเติมที่

ฝ่ายวิชาการ อาคารวาจวิทยาวัฒฑน์ ชั้น 2 คณะทันตแพทยศาสตร์ จุฬาลงกรณ์มหาวิทยาลัย

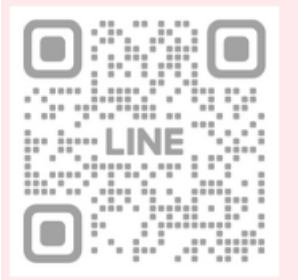

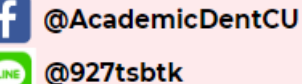

http://www.dent.chula.ac.th/offices/divisio n-of-academic-affairs/

academicdent@chula.ac.th

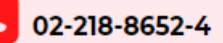